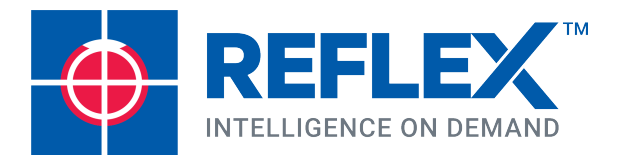

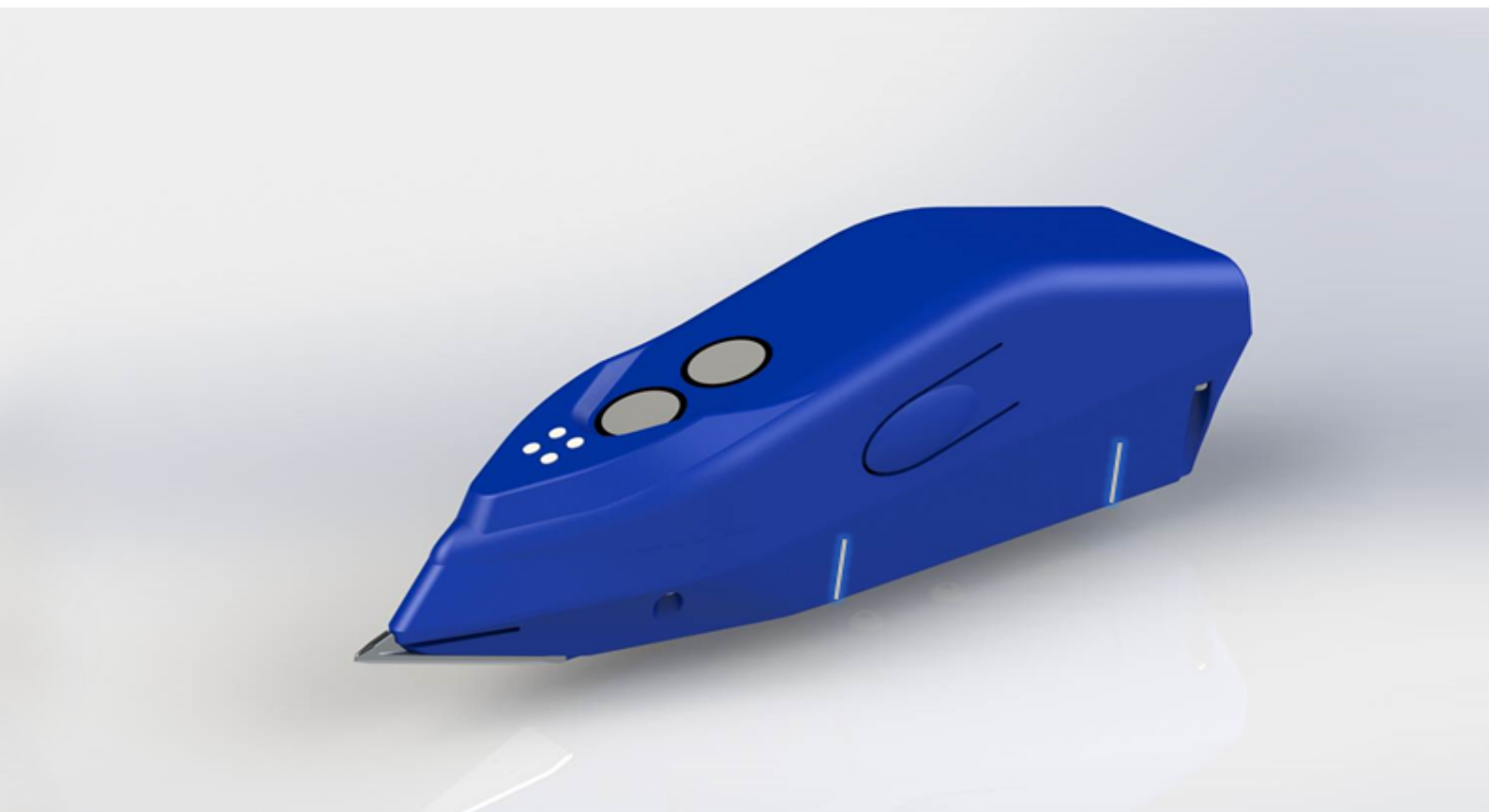

# **REFLEX IQ-LOGGER™** Quick User Guide

# SOFTWARE V1.2 IMDEXHUB-IQ<sup>™</sup> ENABLED

reflexnow.com

A leading IMDEX brand

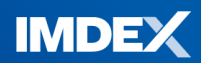

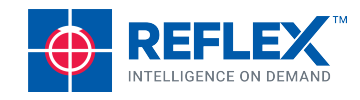

# SET UP

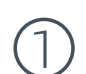

IQ-LOGGER™

REFLEX

**Charge Battery** 

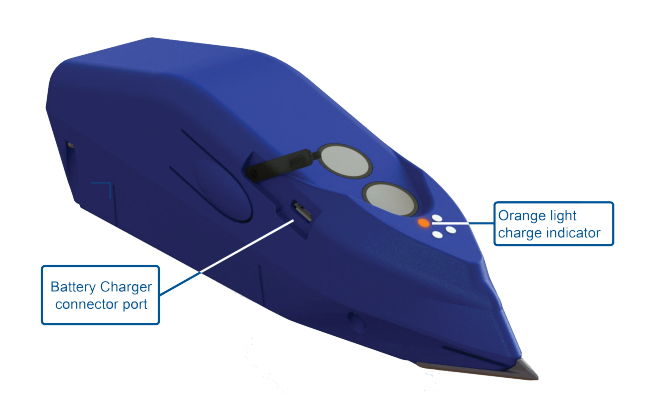

Plug in the supplied micro USB cable. Orange light on: Battery charging. Orange light turns off: Battery fully charged.

#### Pair REFLEX IQ-LOGGER™ to computer

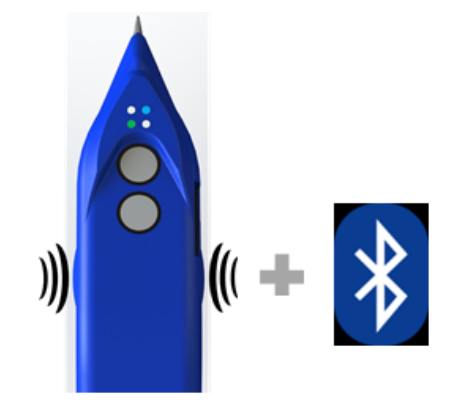

Turn on the device by squeezing both side buttons until the blue and green lights illuminate; enable Bluetooth on the computer.

### 3

#### Launch REFLEX IQ-LOGGER<sup>™</sup> software

|      | 🛃 IQ-LOGGER                                    |          |           |                 |            |        |         |             |  |  |  |  |  |  |
|------|------------------------------------------------|----------|-----------|-----------------|------------|--------|---------|-------------|--|--|--|--|--|--|
|      |                                                |          |           |                 |            |        |         |             |  |  |  |  |  |  |
|      | Sync Add Delete Status 🕶                       | Filters: | Name 🛛 🖡  | Active projects |            |        |         |             |  |  |  |  |  |  |
|      | Name                                           | Unit     | Mine Grid | Mag Decl        | Drillholes | Status | Created | Sync Status |  |  |  |  |  |  |
|      | REGION 56                                      | Metres   |           |                 | <u>1</u>   | Active | Local   | •           |  |  |  |  |  |  |
|      | 12 Theo                                        | Metres   | 0         | 0.123           | <u>44</u>  | Active | Hub     | •           |  |  |  |  |  |  |
|      | GA Victoria                                    | Metres   | 0         | 0               | <u>1</u>   | Active | Hub     | •           |  |  |  |  |  |  |
|      | Demo Project                                   | Metres   | 10        | 16.29           | <u>14</u>  | Active | Hub     | •           |  |  |  |  |  |  |
| Sync | Sync Project UserName: gary.centrone@new       | wiew     | ×         |                 |            |        |         | Sync State  |  |  |  |  |  |  |
|      | Password:                                      |          |           |                 |            |        |         | :)          |  |  |  |  |  |  |
|      | Hub URL: https://iq.reflexhu Sync all projects | Cancel   | J         |                 |            | P      |         | $\cdot$     |  |  |  |  |  |  |

Double-click desktop icon to launch the REFLEX IQ-LOGGER<sup>™</sup> app. The **Projects** screen displays. Press the Sync button to transfer data between HUB and the REFLEX IQ-LOGGER<sup>™</sup> software.

## Add Project (in the app)

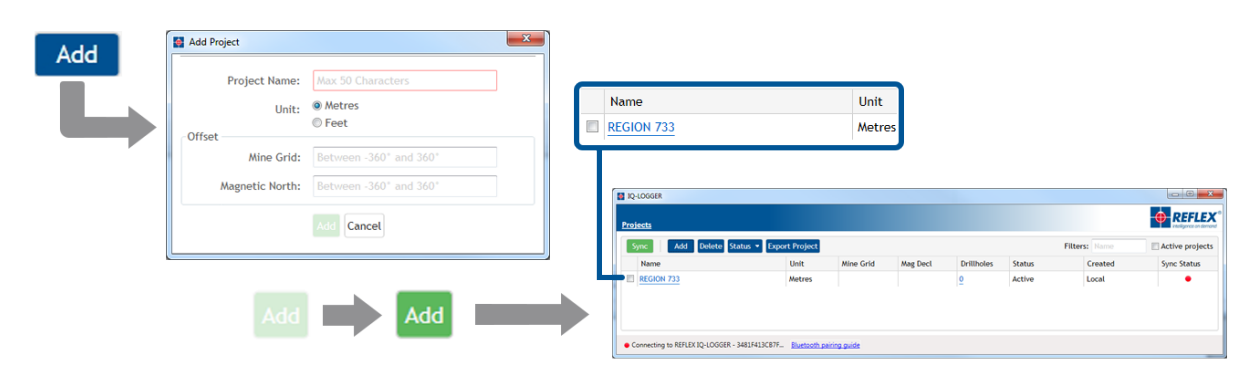

The information contained in this document is believed to be accurate at the time of printing; however, Imdex Limited, its subsidiaries, agents, distributors or resellers assume no responsibility or liability for the accuracy or completeness of, or consequences arising from, such information and the use of such information. Changes, typos, and technical inaccuracies will be corrected in subsequent publications. This publication is subject to change without notice. Determination of the suitability of any information or product for use contemplated by any user, and the manner of that use is the sole responsibility of the user. REFLEX IQ-LOGGER<sup>™</sup> is a patent-pending\* product. For more information visit imdex/imited.com/patents.

# **SET UP**

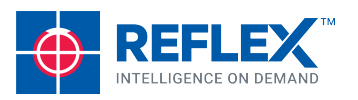

# 5 Add Drillhole (in the app)

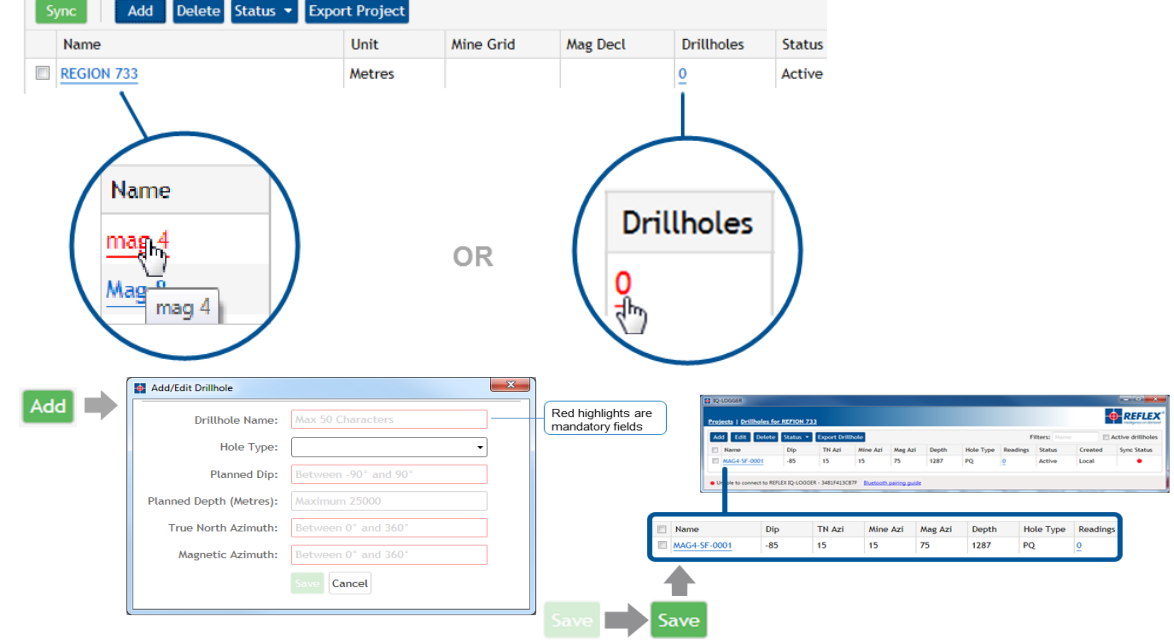

### $\bigcirc$ Configure Drillhole (in the app)

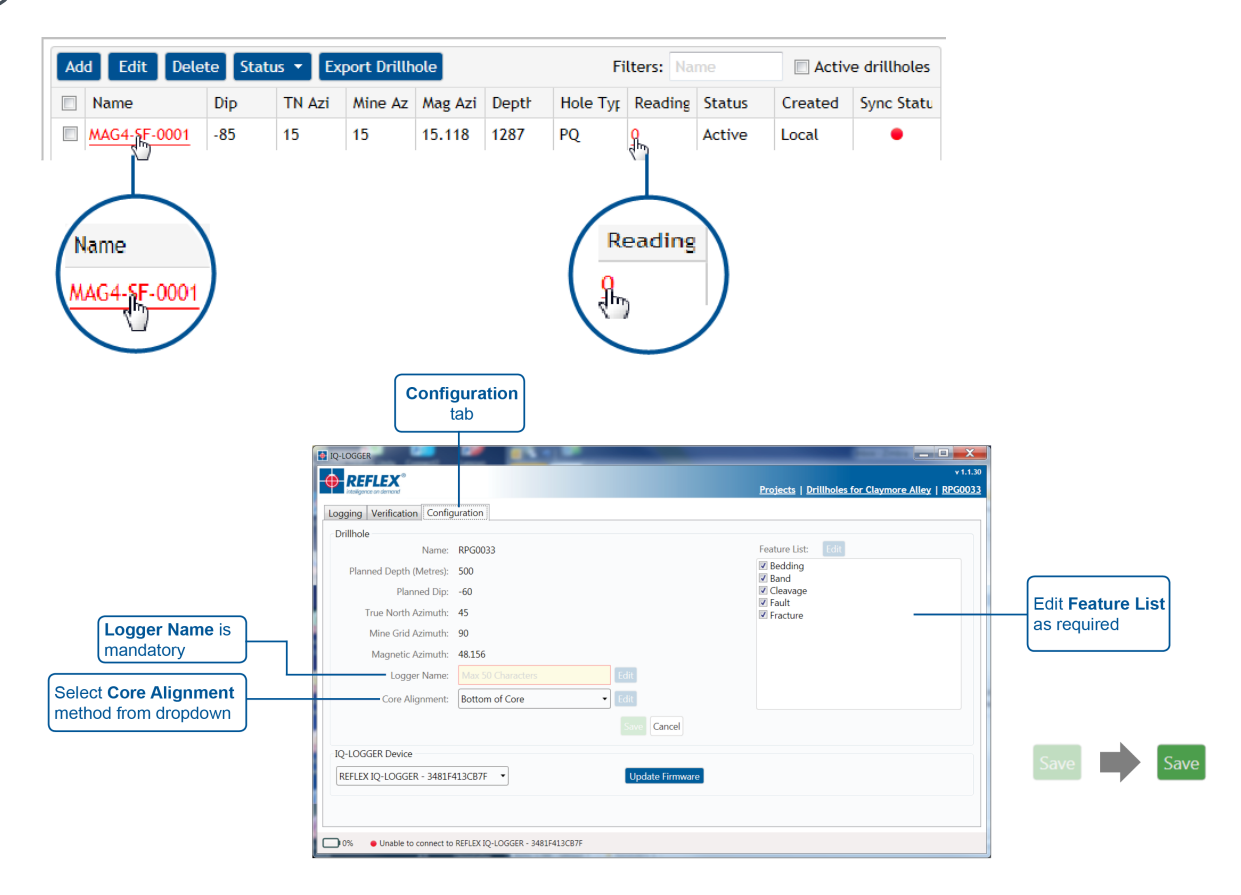

# INITIALISE

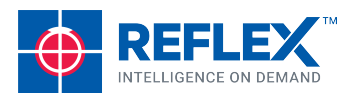

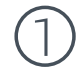

Turn on REFLEX IQ-LOGGER™

) Stabilise gyroscopes

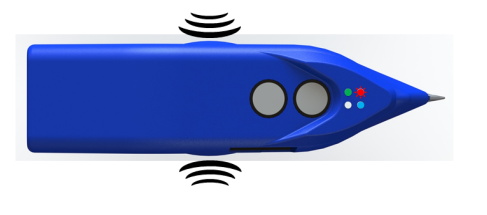

Press and hold both side buttons until the green and blue lights turn on. The red light should start to flash.

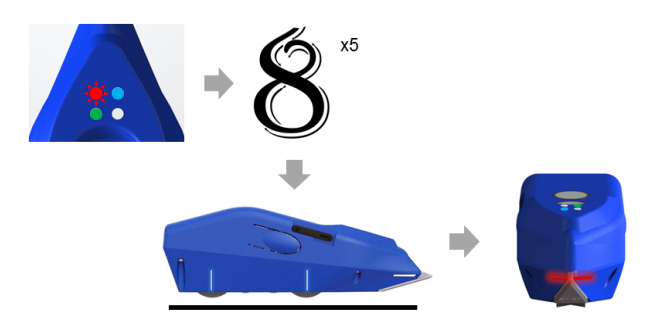

While the red light is flashing, wave the device in a figure-eight pattern 5 times, then sit it on a flat surface until the red light extinguishes and the laser illuminates.

A flashing green light indicates that battery charge is less than 20%. If the battery charge is <5% the device will not turn on and shows a red LED. Charge the device for at least an hour.

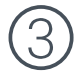

#### Align device

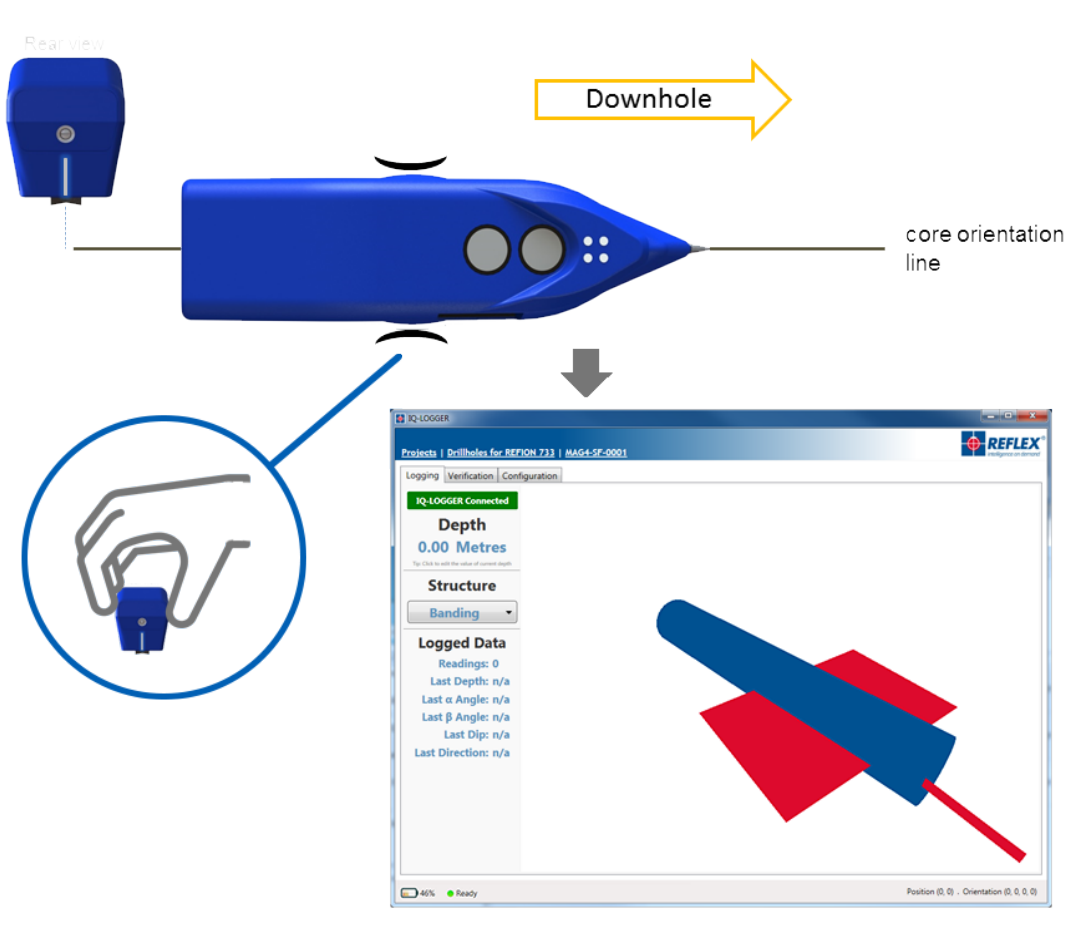

Place the device on the drillhole orientation line, ensure it is pointing **downhole** then press either side button to align.

If the IQ-LOGGER firmware is older than V1.5 then only press ONE side button to align.

Ξ

# LOGGING

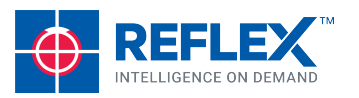

) Set depth and structure type

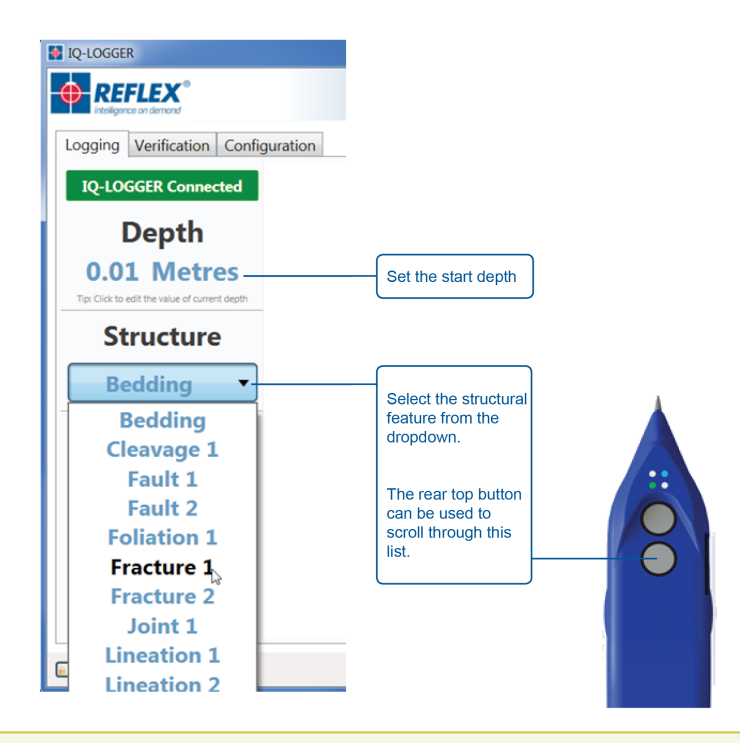

To record a lineation, you must first record the planar feature it lies on.

#### Move device downhole

Roll the REFLEX IQ-LOGGER<sup>™</sup> device down the core along the orientation line (check that the depth increases in the software interface).

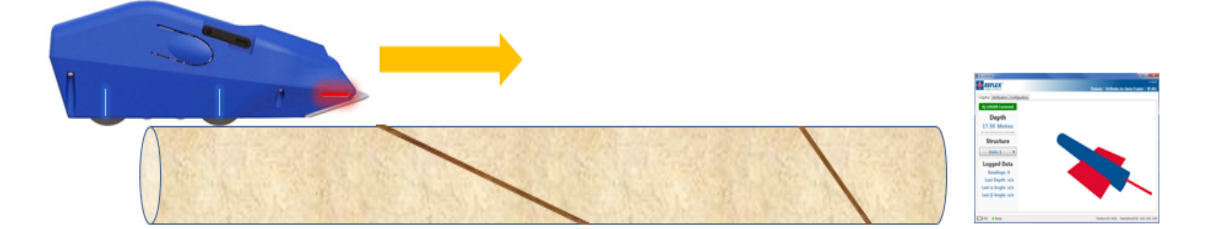

### $\bigcirc$ Align with first structure

Stop rolling the device when the front wheel alignment marker is inline with the first structure to measure.

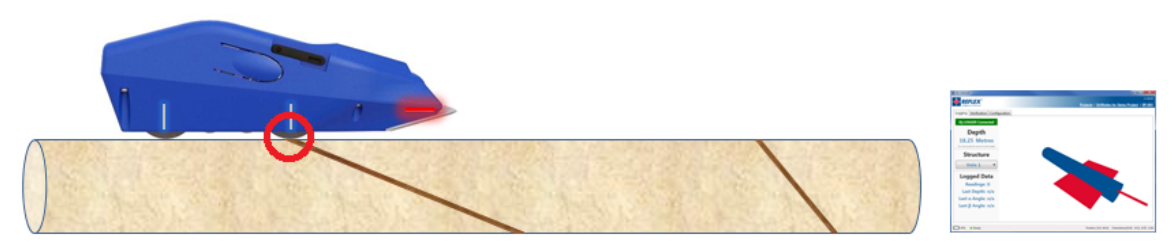

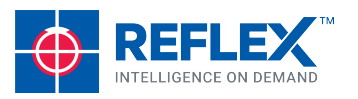

## (4)

#### Measure first structure

Lift the REFLEX IQ-LOGGER<sup>™</sup> device to align the laser with the structure, click the front button on top of the device to record the measurement.

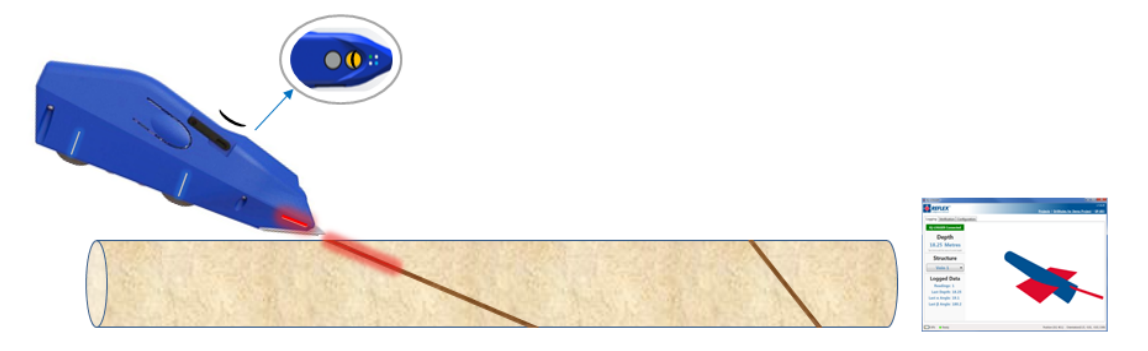

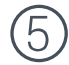

#### Move to second structure

Slide the device back on the core with the front wheel alignment marker inline with the first structure, then slide downhole to the next structure; ensure it is aligned with the drillcore orientation line, click either side button.

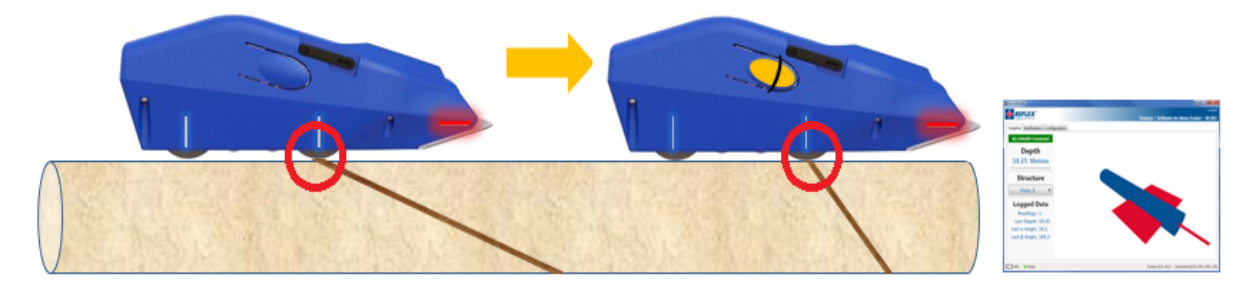

### 6

#### Select structure type

Change the structure type setting on the device by scrolling through the list using the Back button on top of the device.

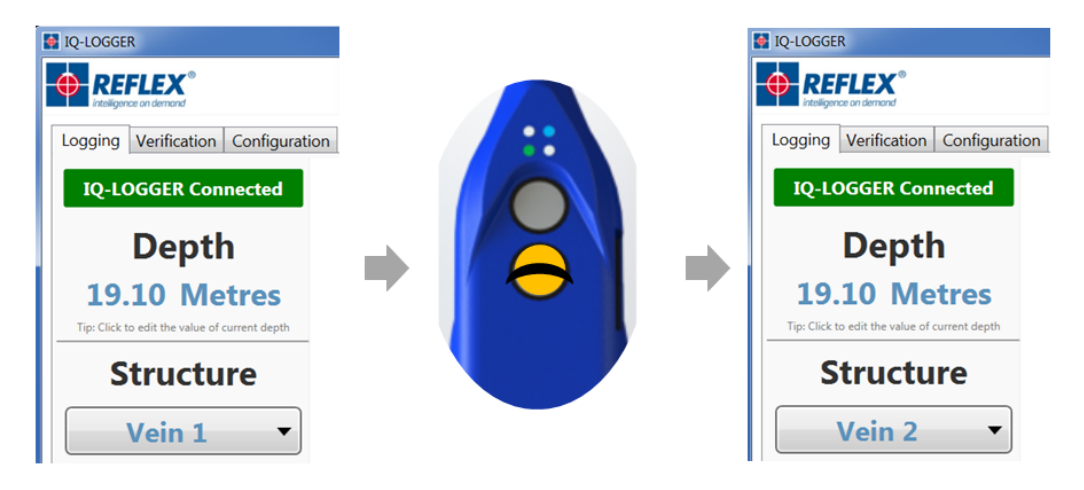

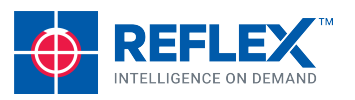

#### ) Measure next structure

Lift the REFLEX IQ-LOGGER<sup>™</sup> device to align the laser with the structure, click the front button on the top of the device to record the measurement.

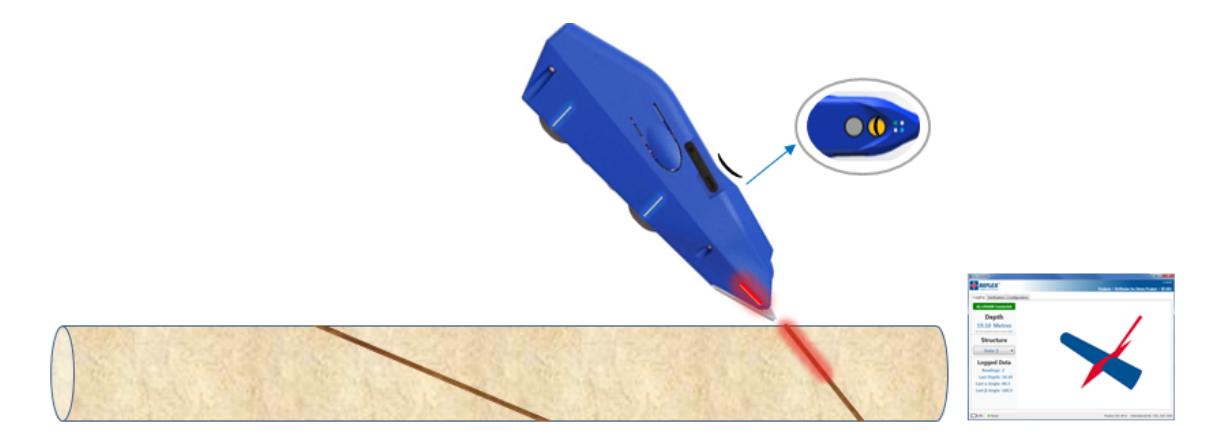

If the structure is a linear feature, first measure the angle of the plane it lies on, then measure the linear structure by aligning the laser with the line on the plane surface.

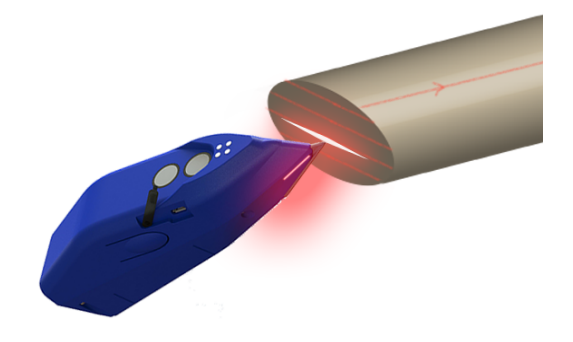

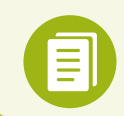

Press the front button on the top of the device twice (quickly) to set the QA Flag for that reading.

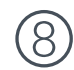

#### Take measurements for all structures of interest

Repeat steps 5 to 7 to take measurements for all structures of interest.

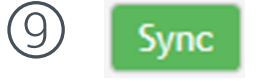

to upload to Hub

#### ) Turn off device

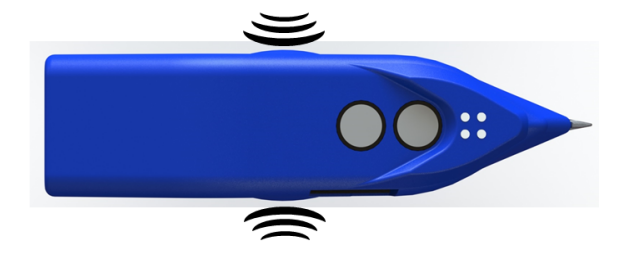

Press and hold both side buttons until the green and blue lights extinguish. The REFLEX IQ-LOGGER<sup>™</sup> is now turned off.

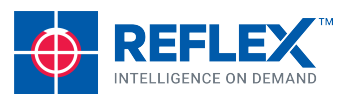

### ) Verify Data

|                      | 🛃 IQ-LOGGER |      |            |            |           |                |                  |            |       |             |       |          |         |        |            |                                                                      |                                         |  |
|----------------------|-------------|------|------------|------------|-----------|----------------|------------------|------------|-------|-------------|-------|----------|---------|--------|------------|----------------------------------------------------------------------|-----------------------------------------|--|
|                      | Proje       | ects | Drillhole  | s for IQ-L | OGGER Te  | est Projec     | <u>:t   DDH0</u> | <u>)01</u> |       |             |       |          |         |        | v 1.2.0    | R                                                                    | EFLEX <sup>®</sup><br>ligence on demand |  |
|                      | Log         | ging | Verificati | on Confi   | guration  |                |                  |            |       |             |       |          |         |        |            |                                                                      |                                         |  |
| Logging Verification |             |      |            |            |           |                |                  |            |       |             |       |          |         |        |            | <ul> <li>✓ Vein</li> <li>✓ Bedding</li> <li>✓ slickenside</li> </ul> |                                         |  |
|                      |             | Ne   | Ctructure  | Chruchur   | Chryster  | Danth          | Dia              | Direction  | Alaba | Poto        | Commo | Diana ID | Mayama  |        |            | Notos                                                                | Cupe Str                                |  |
|                      |             | 110. | Structure  | Structura  | Structure | Depth<br>br oo |                  | Direction  | Aipha | bela<br>1 o | Gamma | Plane ID | woveme  | QA FIA | y Logger I | notes                                                                | Sync Sta                                |  |
|                      |             | 2    | Vein       |            |           | 25.00          | 07.4<br>67.1     | 90.8       | 52.0  | 1.2         |       |          |         |        | 222        |                                                                      |                                         |  |
|                      |             | 3    | Vein       |            |           | 27.00          | 67.2             | 79.8       | 52.5  | 344.6       |       |          |         |        | 555        |                                                                      |                                         |  |
|                      |             | 4    | Beddina    | Quartz     | Planar    | 35.00          | 80.1             | 50.1       | 31.8  | 312.0       |       |          |         |        | SSS        |                                                                      | •                                       |  |
|                      |             | 5    | Bedding    | Carbonat   | Planar    | 40.00          | 11.4             | 226.9      | 50.9  | 167.6       |       |          |         |        | SSS        |                                                                      | •                                       |  |
|                      |             | 6    | Bedding    |            |           | 55.00          | 34.4             | 192.0      | 41.0  | 132.9       |       |          |         |        | SSS        |                                                                      | •                                       |  |
|                      |             | 7    | slickensid |            |           | 55.00          | 15.0             | 125.0      | 41.0  | 132.9       | 29.8  | 6        | Unknown |        | SSS        |                                                                      | •                                       |  |
|                      |             | 8    | slickensid |            |           | 55.00          | 15.7             | 126.1      | 41.0  | 132.9       | 31.0  | 6        | Unknown |        | SSS        |                                                                      | •                                       |  |
|                      |             |      |            |            |           |                |                  |            |       |             |       |          |         |        |            |                                                                      |                                         |  |
|                      |             |      |            |            |           |                |                  |            |       |             |       |          |         |        |            |                                                                      |                                         |  |

The red star indicates the drillhole position.

The legend describes the feature for each shape and colour.

Set the depth filter to display only readings of interest.

Check the recorded data. You can edit the following details:

- Delete bad recording: select the recording and right click, then select Delete
- Set structural features: click the field and select the new feature from the dropdown list (note that you cannot change linear readings to planar and vice versa)
- If custom lists have been synced from IMDEXHUB-IQ<sup>™</sup>, select additional meta data attributes in structural lists 2 and 3
- Edit the Depth: type a new depth into the field
- Set Movement: On lineation-type readings, select the Movement from the dropdown list
- Set QA flag: Set to on or off for any reading
- Edit Logger Name: Edit as required
- Enter Notes: Add notes by typing into the field

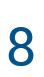